## Searching Recorded Video

You can initiate search by either clicking on the search tab or right clicking over a camera you wish to search and select 'Search This Camera'.

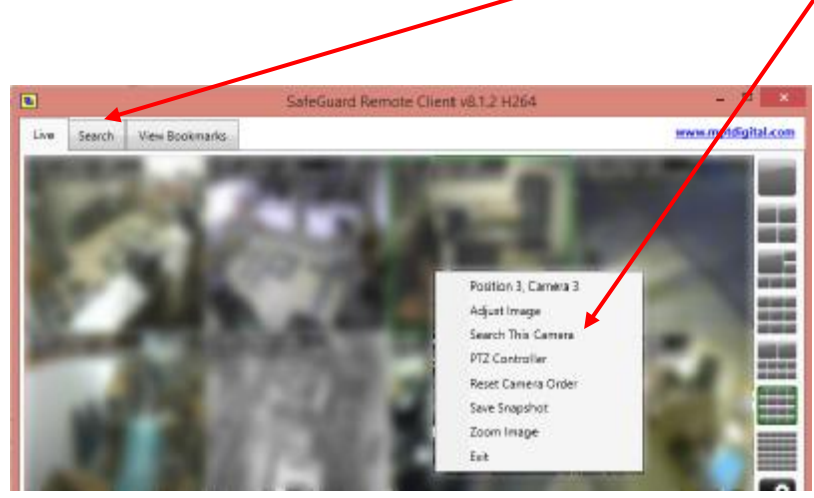

## The Search Screen

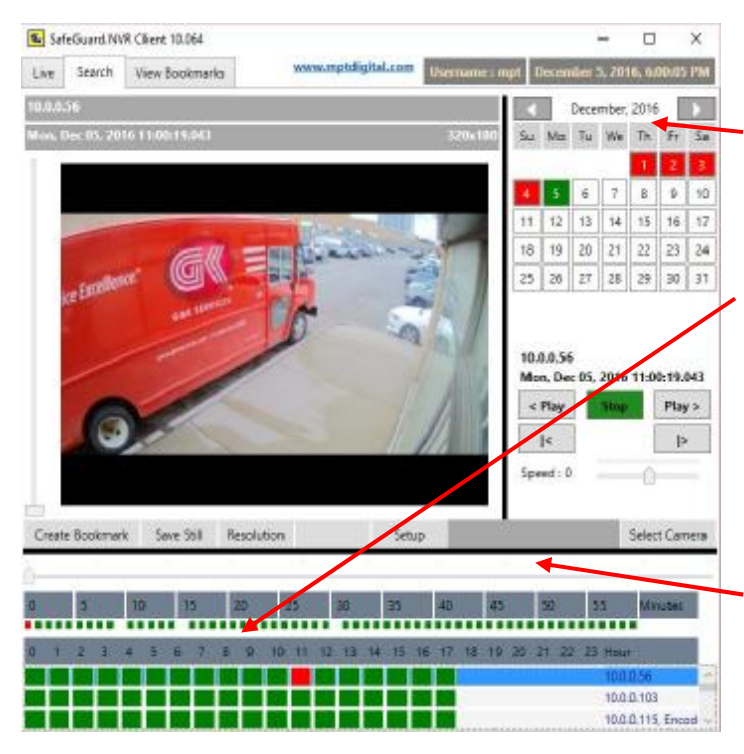

Here you can search through the recorded images for any camera at a particular site.

The calendar displays days in green that have recorded video. Select the day you wish to search for video.

Once you have clicked on a day, the hour chart will be filled in. The hour section displays camera hour information on each row. Each green block represents an hour where there is recorded video for that particular camera.

Once you have clicked on an hour, the minute row will be filled in. The minutes are represented from 0 to 60. Each green block represents a minute where there is recorded video for the selected hour of the selected camera.

## Search continued.

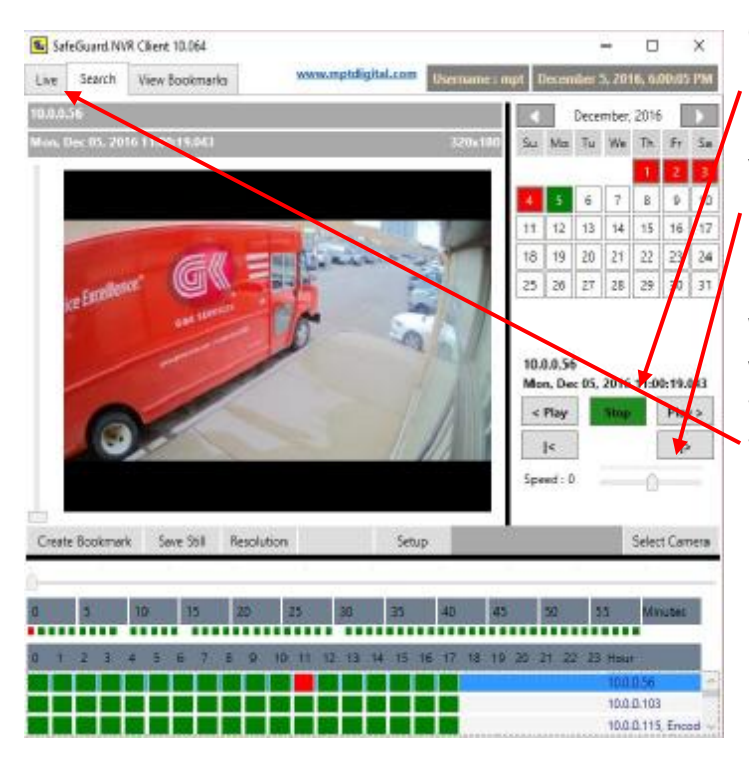

Once you have selected the day, hour and minute you are interested in, you may then play forward, reverse or frame by frame.

You may also control the playback speed by using this control.

When you have finished searching for the video you are interested in, you may return to live the camera view by either selecting the Live tab